# INSTRUKCJA OPŁATY KURSU ZA 30 DNI

| 1. | Jak rozpocząć kurs dziś, a zapłacić za 30 dni: | .1 |
|----|------------------------------------------------|----|
| 2. | Metody opłaty "za 30 dni" do wyboru:           | .1 |
|    | A PayPO Zapłać za 30 dni:                      | .1 |
|    | B Metoda Twisto:                               | .5 |
|    | C P24NOW:                                      | .7 |
|    |                                                |    |

# 1. Jak rozpocząć kurs dziś, a zapłacić za 30 dni:

Należy wejść na stronę internetową: www.opiekunwzlobku.pl i wybrać opcję: "ZAPISZ SIĘ":

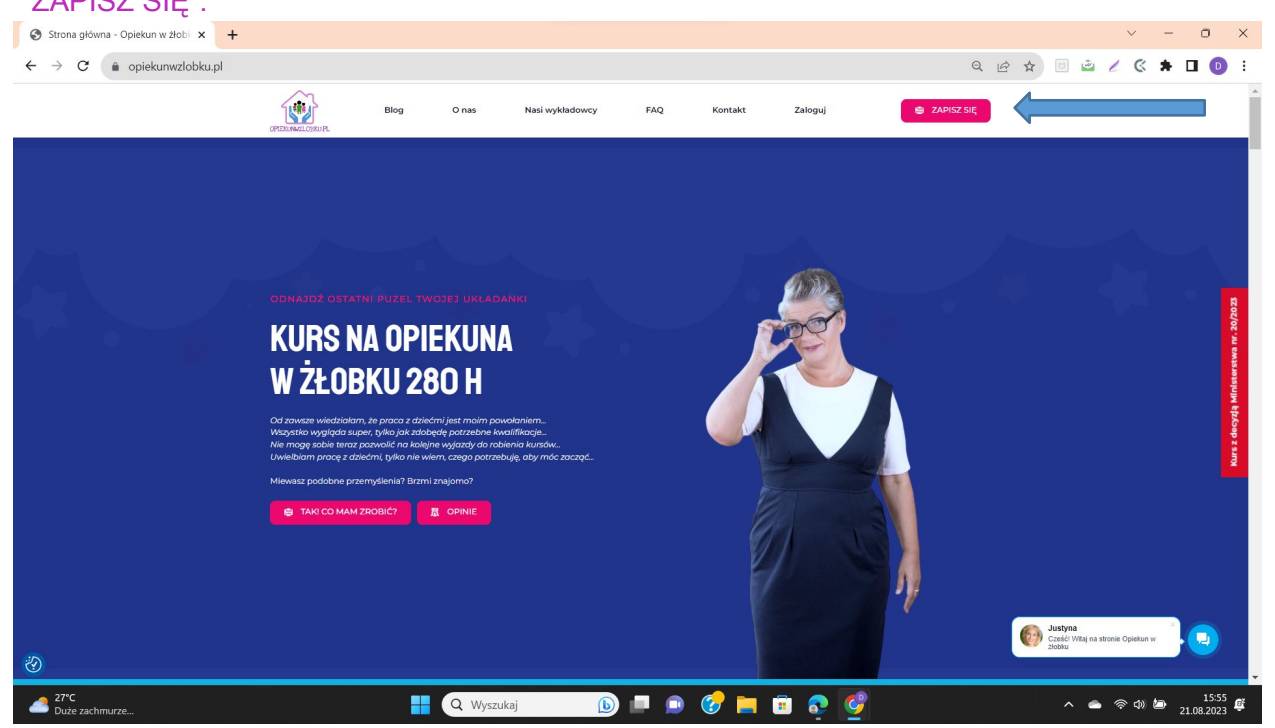

2. Metody opłaty "za 30 dni" do wyboru:

## A PayPO Zapłać za 30 dni:

1. Należy w kolejnej zakładce wybrać metodę płatności PayU:

| EDUKA<br>analy kay juda.                                                                                                    | Moje konto Zaloguj 🐣                                                                                                    |
|----------------------------------------------------------------------------------------------------|----------------------------------------------------------------------------------------------------|
| Zamówienie<br>strona główna opieturweżłotku pł. > Zamówenie                                                                                                    |                                                                                                    |
| Produkty w koszyku<br>Kurs Opiekuna w Bobku na<br>podstawie decyji MRPIPS + Akademia<br>Opiekuna 24msce + Kurs Pierwszej<br>296-09 PLN<br>2496-09 PLN<br>2496-09 PLN<br>2496-09 PLN<br>2496-09 PLN                 | Gwarancja wiarygodności     Legalności Zaświadczeń     Kupując nasz kurs Opiekun w śloku masz     gwarancję, ta zakwiadcene wydyjemy na     podstawie decycji Ministerstwa . Masz Gwarancję     100% legalności, jestelimy także Placowią     Karatkieniu bizawiaczneg odłatego masz pewność, |
| Łącznie: 1399.00 PLN<br>Wybierz sposób płatności                                                                                                    | że nasze zaświadczenia są legalnie wystawione.  Certyfikat SSL Dajemy Ci gwarancję i bezpieczeństwo, która pozwoli Ci zachować pełną ochronę podczas procesu przepływu informacji pomiędzy uchotować piema zacowaceme                                                                         |
| <ul> <li>przelewy24.pl</li> <li>payła</li> <li>payła</li> <li>payła</li> <li>payła</li> <li>przelew tradycyjny</li> <li>Kun na prezent (strzymasz voucher, który możesz przekazać osobie obdarowowanei)</li> </ul> | Bezpieczne płatności      Przełowyżą PayPał      Payli tnay                                                                                                    |
| Zamawiający                                                                                                    | Opietum w 200ku                                                                                                    |

2. Następnie należy uzupełnić swoje dane Zamawiającego: Imię, nazwisko, adres e-mail oraz numer telefonu:

| EDUKA<br>www.by-tory-riddat    |            | Moje konto    | Zaloguj                                    | 4 <sup>0</sup> |
|--------------------------------|------------|---------------|--------------------------------------------|----------------|
| Zamawiaja                      | ách        |               |                                            |                |
| Adres e-mail *<br>Adres e-mail |            |               |                                            |                |
| Imię *<br>Imię                 |            |               |                                            |                |
| Nazwisko *<br>Nazwisko         |            | <b>(</b>      |                                            | ·              |
| Numer telefont                 | u.         |               |                                            |                |
| +48 600 000 0                  | 000        |               |                                            |                |
| Komentarz do :                 | zamówienia |               |                                            |                |
| Komentarz do                   | zamówienia | Cześ<br>Opiek | yna<br>51 Witaj na czacie 2<br>un w 2łobku | Zaliczeń       |

3. Następnie należy oznaczyć wymaganą "Zgodę na przesyłanie na adres e-mail informacji dotyczących zakupionego kursu...", "Oświadczenie o posiadanym wykształceniu średnim", oraz zaakceptować "Regulamin zakupów i politykę prywatności".

| EDUKA                                                                                                    |   | Moje konto          | Zaloguj                                          | e            | • |
|----------------------------------------------------------------------------------------------------|---|---------------------|--------------------------------------------------|--------------|---|
|                                                                                                    |   |                     |                                                  |              |   |
| Chcę otrzymać fakturę                                                                                                    |   |                     |                                                  |              |   |
| Wyrażam zgodę na przesyłanie na mój adres e-mail informacji dotyczących zakupionego kursu,<br>wszystkich aktualizacjach i zmianach oraz informacji o nowościach, produktach i<br>usługach pochodzących od EDUKA CENTER. Wiem, że w każdej chwili będę mógł wycofać zgodę.<br>Szczegół y zwiane z przetwarzaniem Twoich danych osobowych znajdziesz w polityce ochrony<br>prywatności | - |                     |                                                  |              |   |
| Oświadczam, że posiadam minimum wykształcenie średnie, aby przystąpić do Kursu na<br>Opiekuna w Żłobku 280/80h ( w przypadku Opiekuna Dziennego 160/40h wykształcenie średnie<br>nie jest wymagane )                                                                                                    |   |                     |                                                  |              |   |
| Akceptuję regulamin zakupów i politykę prywatności (konieczne do złożenia zamówienia)                                                                                                    |   |                     |                                                  |              |   |
|                                                                                                    |   |                     |                                                  |              |   |
|                                                                                                    |   | Jus<br>Czes<br>Opie | <b>tyna</b><br>ić! Witaj na czac<br>kun w żłobku | tie Zaliczeń |   |

4.W następnej zakładce należy wybrać metodę "Płacę później z PayPo":

|                               | Alt                                                            |          | <br> |   |
|-------------------------------|----------------------------------------------------------------|----------|------|---|
| Odbiorca<br>opiekunwzłobku.pl | Wybierz płatność                                               |          |      |   |
| Do zapłaty 1399,00 zł         | BLIK<br>Juž 13 mln osób placi BLIKIEM. A czy Ty<br>korzystasz? | 6ink     |      |   |
|                               | Przelew<br>Wybierz swój bank                                   | 宜        |      |   |
|                               | Karta<br>debetowa lub kredytowa                                | VISA     |      |   |
|                               | Google Pay • Visa Checkout<br>Zapłać później                   |          |      | • |
|                               | Płacę później z Twisto<br>kup teraz, zapłać za 30 dni          | T twisto |      | • |
|                               | Płacę później z PayPo<br>kup teraz, zapłać za 30 dni           | PayPo    |      | • |
|                               | Raty<br>Nowość! Do 50 rat                                      | 498 Š    |      |   |

5. Następnie trzeba potwierdzić dokonanie swojego wyboru poprzez zaznaczenie opcji: "Płacę z PayPo":

|                                                                                                    | Odbiorca<br>opiekunwzłobku.pl                                                                                                    | Płacę później                                                                                                    | .:PayPo                                                                                              |       |                               |  |
|----------------------------------------------------------------------------------------------------|----------------------------------------------------------------------------------------------------|----------------------------------------------------------------------------------------------------|----------------------------------------------------------------------------------------------------|-------|-------------------------------|--|
|                                                                                                    | Twój adres e-mail                                                                                                    | Potwierdź tra<br>PayPo może pr<br>przy pierwszyc                                                                                     | nsakcję kodem sms<br>oprosić o dodatkowe dane<br>h zakunach                                          |       |                               |  |
|                                                                                                    | Kwota zakupu: 1399,00 zł                                                                                                    | Kupujesz tera<br>możesz spokoj<br>który sklep do                                                                                     | z, wygodnie i bezpiecznie<br>nie sprawdzić produkt,<br>Ciebie wyśle                                  |       |                               |  |
|                                                                                                    |                                                                                                    | Saplač za 30 d<br>kosztów<br>lub rozlóż swo                                                                                          | l <b>ni - bez dodatkowych</b><br>ją płatność na wygodne raty                                         |       |                               |  |
|                                                                                                    |                                                                                                    | Wyrażam zgodę na przesyła<br>informacji handlowych drog<br>dotyczących usług PayU ora<br>współpracujących z PayU.                    | nie mi przez PayU<br>aj elektroniczną<br>z podmiotów                                                 |       |                               |  |
|                                                                                                    |                                                                                                    | Płacę z Pł                                                                                                    | ауРо                                                                                                 |       |                               |  |
|                                                                                                    |                                                                                                    | LUB                                                                                                    |                                                                                                    |       | $\langle \cdot \cdot \rangle$ |  |
|                                                                                                    |                                                                                                    | Zmień metodę p                                                                                                    | Jatności                                                                                             |       |                               |  |
|                                                                                                    |                                                                                                    | Płacąc akceptujesz Zasady                                                                                                    | płatności PayU.                                                                                      |       |                               |  |
|                                                                                                    |                                                                                                    |                                                                                                    |                                                                                                    |       |                               |  |
| · · Ziecenie PayU S.A. realizacji platności: <u>czytaj całoś</u>                                                                                               | £                                                                                                    |                                                                                                    |                                                                                                    |       | · · · · ·                     |  |
| Administratorem Twolch danych osobowych jest<br>piatniczej, powiadamiania Cię o statusie realizacji Tw<br>Strona korzysta z piłków cookleś w celu realizacji u | PayU S.A. z siedzibą w Poznaniu (60-166), przy ul. Grunwałdzki<br>wjej platności, rozpatrywania reklamacji, a także w celu wypełn<br>usług i zgodnie z <u>Polityką Plików Cookies</u> . Możesz określić waru | ej 186 ("Paylu"). Twoje dane osobowe będą j<br>ilenia obowiązków prawnych ciążących na P<br>nki przechowywania lub dostępu do plików | przetwarzane w celu realizacji transa<br>ayU. <u>czytaj całość</u><br>cookies w Twojej przeglądarce. | akgin |                               |  |

6. W kolejnym kroku uzupełnić numer telefonu, na który przyjdzie kod SMS:

| wyślemy Ci kod weryfikacyjny                                                                                                    | .:FuyPo                                                                                                    |
|----------------------------------------------------------------------------------------------------|----------------------------------------------------------------------------------------------------|
| Numer telefonu                                                                                                    | Sprzedawca:<br>opiekunwzlobkukursy                                                                                                    |
| Akceptuję wszystkie oświadczenia Zwiń                                                                                                    | Do zapłaty za 30 dni                                                                                                    |
| *Oświadczam, że zapoznalem się z Regulaminem PayPo wraz ze wszystkimi                                                                                                    | 1399,00 zł                                                                                                    |
| razpocząda realizacji procesu platnościł.  ** Upowadniam Rhyfor są z z o. do wystągienia do instytucji wymienionych w połed treści upowadnienia, w celu dokonania oceny majej zdalności franzowej, więcej  Więcej  Chrag otarymywać dogą elektowiczna newsłetter z informacjami o wymieniatakate, radoutch, nowych klepcah noraz ineu informacja, mie o majeje przed o Hyryło są z o.a. W kladej toki miegwy wcódci zgoda, jednok nie wybynie to na zgodność z prawem przetwarzania, które miało miejec przed ji wycdarziem.  Mieceł  Dalej | Dodaj kod promocyjny<br>Spłata zamówienia w ciągu 30 dni od<br>momentu zakupu nic Cię nie kosztuje.<br>O zbliżającym się terminie spłaty<br>przypomnimy Ci SMSem oraz e-<br>mailem. Jeśli potrzebujesz więcej<br>czasu, będziesz mógł spłacić<br>transakcję w wygodnych ratach. |
| ← Wróć i zmień metode płatności                                                                                                    | Zobacz ile kosztuje spłata w ratach                                                                                                    |

7. Po zaznaczeniu akceptacji Regulaminu PayPO (www.paypo.pl/regulamin) oraz zgody na weryfikację swoich danych w celu dokonania oceny zdolności finansowej, należy uzupełnić swoje dane:

| Widzimy się po raz pierwszy?<br>Potwierdź swoje dane                                                                                                    | Do zapłaty za 30 dni<br><b>1399,00 zł</b><br>© Dodaj kod promocyjny                                                                         |
|----------------------------------------------------------------------------------------------------|----------------------------------------------------------------------------------------------------|
| Imię<br>Nazwisko                                                                                                    | Splata zamówienia w ciągu 30 dni od<br>momentu zakupu nic Cię nie kosztuje.<br>blizającym się terminie spłaty                               |
| PESEL                                                                                                    | przypomnimy Ci SMSem oraz e-<br>mailem. Jeśli potrzebujesz więcej<br>czasu, będziesz mógł spłacić<br>transakcję w wygodnych <b>ratach</b> . |
| Dalej                                                                                                    | <ul> <li>Zobacz ile kosztuje spłata w<br/>ratach</li> </ul>                                                                                 |
| ć Wróć i zmień metodę płatności           Masz pytonia lub potrzebujesz pomocy? Skontaktuj się z nami                                                                                           |                                                                                                    |
| Polityka prywatności i cookies<br>Administratoram Twoich dorach osobowych będzie PoryPo pr. z o.a. (KRB 00005751588),<br>uk. Domaniewska 39 20 -672 Warazman, +44 22 333 7k 60, odostoprywa pl. |                                                                                                    |

8. W kolejnym kroku należy uzupełnić swój kod SMS i "Zapłać z PayPO":

| Wpisz kod SMS                                                                                                    | -:PayPo                                                                                                    |
|----------------------------------------------------------------------------------------------------|----------------------------------------------------------------------------------------------------|
| 4 5 4 5 8 4<br>Nie otrzymaleś SMS? © Kod dostępny ponownie za 16 sekund<br>Nie pytaj ponownie o kod na tym urządzeniu                                                                                                    | Sprzedawca:<br>opiekunwzlobkukursy<br>Do zapraty za s0 dni<br>130000                                                                                                    |
| dąc dalej, akceptujesz regulamin i zawierasz umowę z PayPo.                                                                                                    | <ul> <li>Dodaj kod promocyjny</li> </ul>                                                                                                    |
| Zaplać z PayPo                                                                                                    | Spłata zamówienia w ciągu 30 dni od<br>momentu zakupu nic Cię nie kosztuje.<br>O zbliżającym się terminie spłaty<br>przypomnimy Ci SMSem oraz e-<br>mailem. Jeśli potrzebujesz więcej<br>czasu, będziesz mógł spłacić |
| Masz pytania lub potrzebujesz pomocy? <mark>Skontaktuj się z nami</mark><br>Yalityka pywatności i cookies<br>Ministratotowa Inseich danych osobowych będzie Payfio sp. z a.a. (105 0000575158),<br>J. Domoniewska 39, 02-672 Warszawo, +48 22 333 74 60, odosepaypopi. | transakcję w wygodnych ratach.<br>② Zobacz ile kosztuje spłata w<br>ratach                                                                                                    |

9. Należy oczekiwać na weryfikację systemu:

PayPo

Komputer

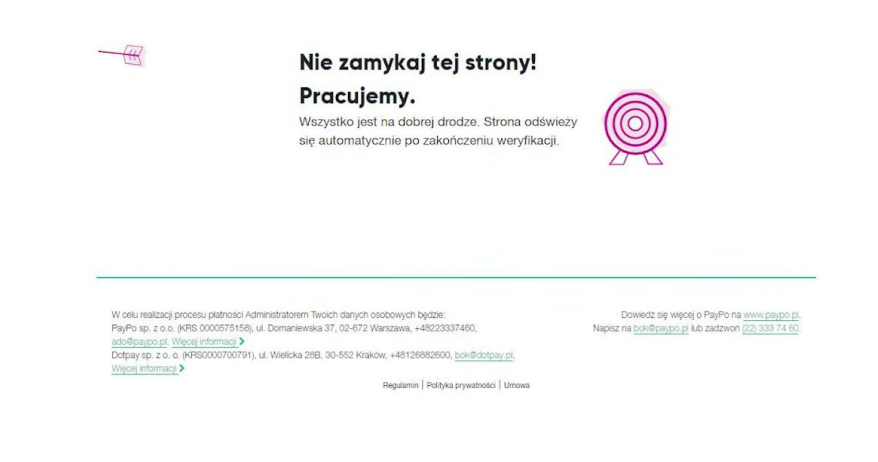

10. Po weryfikacji systemu widzimy potwierdzenie dokonania opłaty, teraz wystarczy wejść do swojej Skrzynki e -mail i sprawdzić umowę przesłaną od PayPo.

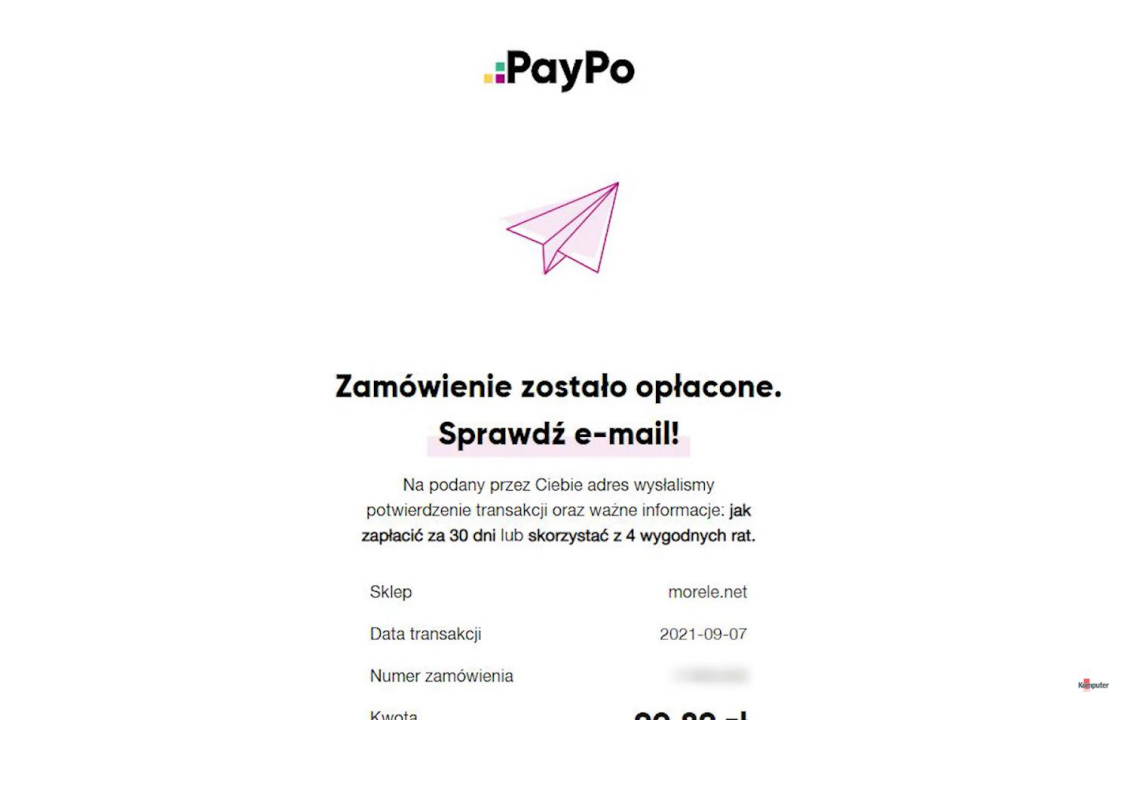

#### **B** Metoda Twisto:

1. Pierwsze 3 kroki są dokładnie takie same jak punkcie **A**), w 4 kroku należy wybrać metodę płatności "Płacę później z Twisto":

| Pay <b>u</b> <sup>*</sup> English Polski |                               |            |                                                                | Alan e.     |  |
|------------------------------------------|-------------------------------|------------|----------------------------------------------------------------|-------------|--|
|                                          | Odbiorca<br>opiekunwzłobku.pl |            | Wybierz płatność                                               |             |  |
|                                          | Twój adres e-mail             | 1399.00 74 | BLIK<br>Juž 13 mln osób placi BLIKIEM. A czy Ty<br>korzystasz? | ölık        |  |
|                                          | Do zapiacy                    | 1355,00 21 | Przelew<br>Wybierz swój bank                                   | छि          |  |
|                                          |                               |            | Karta<br>debetowa lub kredytowa                                | <b>VISA</b> |  |
|                                          |                               |            | Google Pay • Visa Checkout                                     |             |  |
|                                          |                               |            | Zapłać później                                                 |             |  |
|                                          |                               |            | Płacę później z Twisto<br>kup teraz, zapłać za 30 dni          | T twisto    |  |
|                                          |                               |            | Placę później z PayPo<br>kup teraz, zapłać za 30 dni           | PayPo       |  |
|                                          |                               |            | <b>Raty</b><br>Nowość! Do 50 rat                               | <b>888</b>  |  |

2. Następnie należy wyrazić zgodę na przekazanie swoich danych osobowych w celu przedstawienia oferty finansowej przez Twisto i zaznaczyć opcję: "Płacę z Twisto"

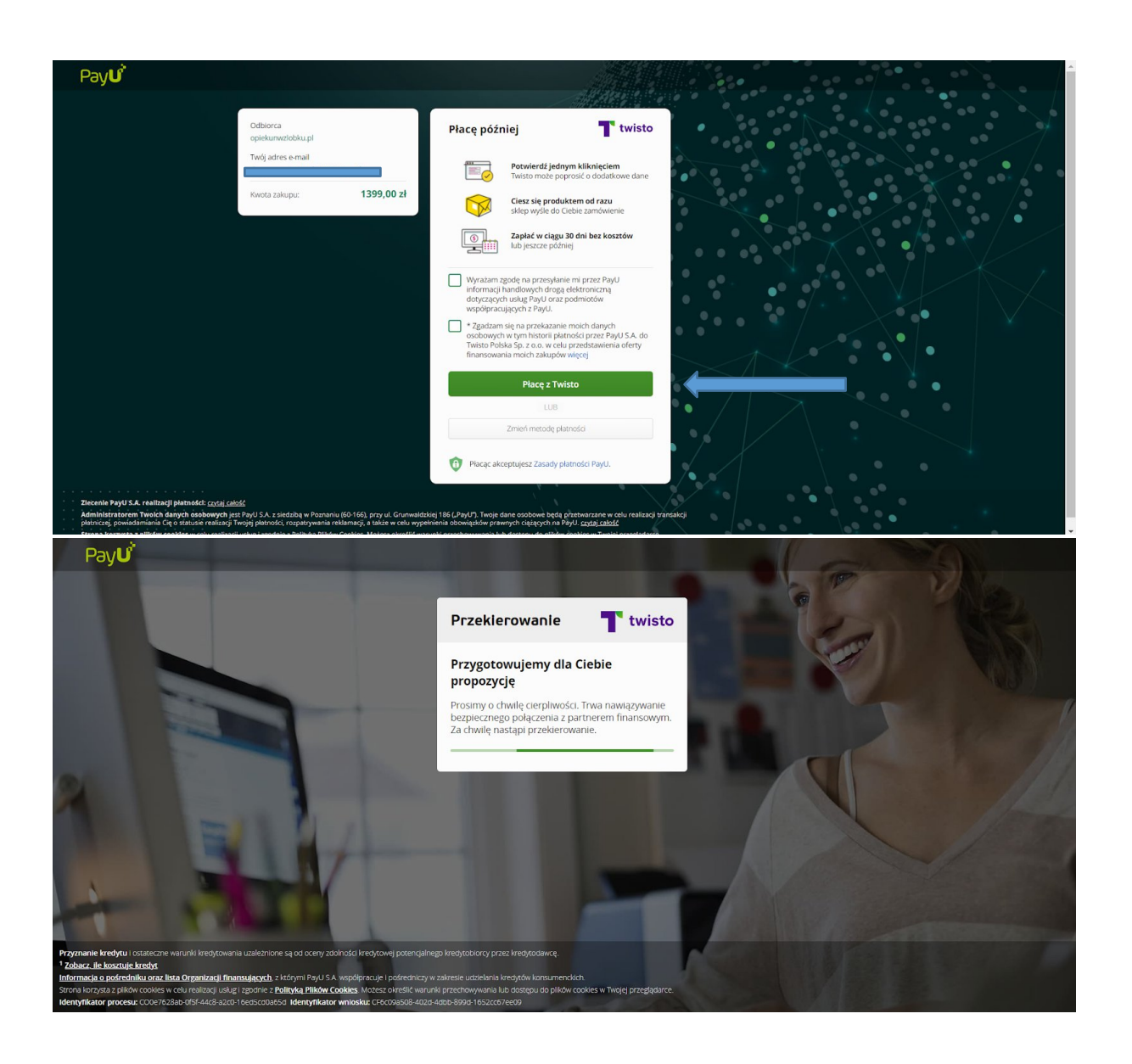

3. W kolejnym kroku należy uzupełnić swoje, dane kontaktowe oraz adres zamieszkania:

| T twisto                                                                                                    | Aby dokonać platności, wypelnij poniższe<br>dane                                                                                                    |  |  |  |  |  |
|----------------------------------------------------------------------------------------------------|----------------------------------------------------------------------------------------------------|--|--|--|--|--|
|                                                                                                    | Dane kontaktowe                                                                                                    |  |  |  |  |  |
| opiekunwizłobku.pl<br>1399,00 zł<br>Kup teraz, zaplać później. Bez dodatkowych<br>kosztów, jeśli opłacisz rachunek w ciągu 30<br>dni.<br>Dowiedz się więcej | 2 Dane osobowe  Potrzabujemy Twolch danych osobowych zs vzgłądów bezpieczeństwa. Nie wykorzystujemy ich ponownie. Musimy tylko mied pewność, że ty to ty.  Imię Anna Nazwisko Kowalska PESEL BS55884848 |  |  |  |  |  |
| Potrzebujesz pomocy? Skontaktuj się z nami                                                                                                    | 3 Adres zamieszkania                                                                                                    |  |  |  |  |  |

4. Po weryfikacji systemu widzimy potwierdzenie dokonania opłaty, teraz wystarczy wejść do swojej Skrzynki e -mail i sprawdzić umowę przesłaną przez TWISTO.

### C P24NOW:

1. Aby skorzystać z tej metody należy podczas zakupu wybrać Przelewy 24:

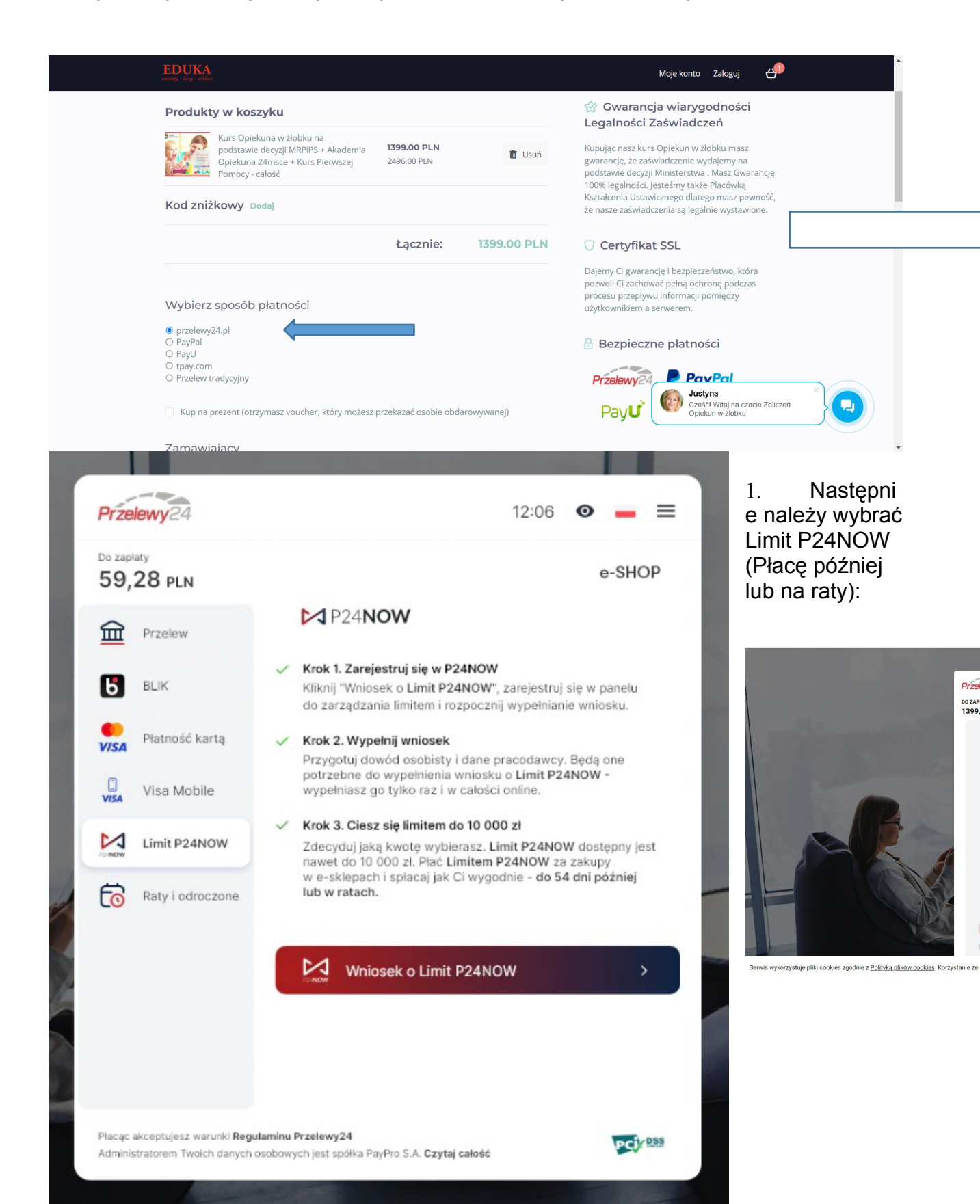

2. Wypełniamy swoje dane (jeśli posiadamy już konto możemy się od razu zalogować):

| 59,2         | P24NOW PL - Y                                                                | IOP  |
|--------------|------------------------------------------------------------------------------|------|
| 童            | Zarejestruj się,<br>aby skorzystać z limitu odnawialnego nawet do 10 000 zł. |      |
| 6            | Adres e-mail                                                                 | u    |
|              | anna.nowak@gmail.com                                                         |      |
| CTSA C       | Kod kraju Numer telefonu komórkowego                                         |      |
| VISA         | +48 🗸 987 654 321                                                            |      |
|              | Hasło                                                                        | jest |
| 6            | Siła hasła                                                                   | e)   |
|              | Akceptuję <u>Regulamin konta P24G0</u>                                       |      |
|              | Zarejestruj się                                                              |      |
|              | Masz już konto? ZALOGUJ SIĘ                                                  |      |
| Diamine also |                                                                              |      |

3. Wybieramy opcję: SPŁACAM PÓŹNIEJ, "ROZPOCZNIJ":

| V                        | /ypełnij wniosek o limit na te i kolejne zakupy                                                                                                    |
|--------------------------|----------------------------------------------------------------------------------------------------|
|                          | Ciesz się zakupami w sklepie www.przykładowysklep.pl już teraz.<br>Jak działa limit? >                                                                          |
| Złóż wnios<br>Wybierz do | ek o limit i dowiedz się jaką kwotę otrzymasz.<br>godny sposób opłacenia przedmiotów z koszyka.<br><b>Spłacam później</b> ©<br>Złóż wniosek ze spłatą do 54 dni |
| \$                       | Spłacam na raty<br>Złóż wniosek ze spłatą w dogodnych ratach                                                                                                    |

4. Uzupełniamy szczegółowe dane osobowe:

| TWOJE DANE OSOBOWE                 |                      |                              |  |  |
|------------------------------------|----------------------|------------------------------|--|--|
|                                    |                      |                              |  |  |
| Imię                               | Nazwisko             |                              |  |  |
| Jan                                | Nowak                |                              |  |  |
| Nazwisko panieńskie matki          | Kraj urodzenia       |                              |  |  |
| Kowalska                           | Polska               | Polska 👻                     |  |  |
| Email                              | Numersalafonu        |                              |  |  |
| jan.kowalski@gmail.com             | +48 987 654 3        | +48 987 654 321              |  |  |
|                                    |                      |                              |  |  |
| Pesel                              | Seria i nr Dowodu os | Seria i nr Dowodu osobistego |  |  |
|                                    | 100 000000           |                              |  |  |
| Data wydania Dowodu osobistego     |                      |                              |  |  |
| DD-MM-RRRR                         |                      |                              |  |  |
| Dowód osobisty wydany na czas nieo | kreślony             |                              |  |  |
| TWÓJ ADRES ZAMELDOWANIA            |                      |                              |  |  |
| 1 firm                             | Nr domu              | Nelskalu                     |  |  |
| Szyperska                          | 14                   | 1                            |  |  |
|                                    |                      |                              |  |  |
| Kod pocztowy                       | Miejscowość          |                              |  |  |
| 61-754                             | Poznań               |                              |  |  |
| 01-7.54                            |                      |                              |  |  |
| 01-734                             |                      |                              |  |  |

5. Czekamy na weryfikację wniosku:

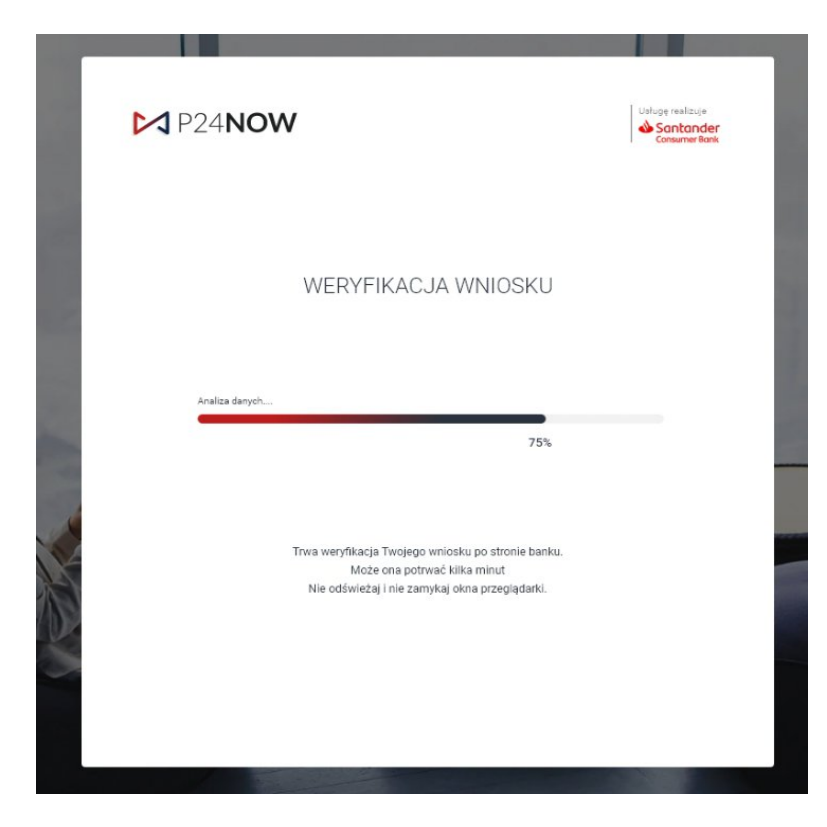

6. Po weryfikacji systemu widzimy potwierdzenie dokonania opłaty, teraz wystarczy wejść do swojej Skrzynki e -mail i sprawdzić umowę przesłaną od Przelewy24.